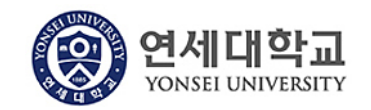

## 모듈명: 구매관리

업무명 : 구매관리 > 구매팀 구매오더목록

1. 전체프로세스

| 구분     | 관련 프로세스                                  |
|--------|------------------------------------------|
| 구매문서작성 | 구매요청에 의해 구매팀에서 작성한 구매오더에 대한 내역확인 및 대금지불의 |
|        | 뢰를 합니다.                                  |

## 2. 구매팀 구매오더목록 조회 조건

- 구매요청 생성 건 : 구매문서작성에서 구매요청으로 작성되어 구매팀에서 구매오더 생성한 건에 대해서만 조회가 가능합니다.
- 2) 다음의 구매 문서유형만 조회 가능합니다.

| 문서유형 내역        |
|----------------|
| 구매과 내자 구매오더    |
| 구매과 단가 구매오더    |
| 구매과 공사/용역 구매오더 |
| 관재과 구매오더       |
|                |

**외자 구매건**의 경우 조회되지 않습니다.

3) 다음에 해당하는 구매건이 조회됩니다.

| 구분  | 품목분류 이 이 이 이 이 이 문제 품목분류                   |  |
|-----|--------------------------------------------|--|
| 비품  | 모두해당                                       |  |
| 인쇄물 | 인쇄물, 기타                                    |  |
| 소모품 | 수목 및 화훼류, 공구류, 전산소모품, 건축자재류, 설비자재류, 사무용품류, |  |
|     | 약품 및 시약류, 유류, 실험소모품, 소방장비류, 도서, 의류, 기타소모품, |  |
|     | 기부자용기념품, 기타                                |  |
| 용역  | 정보통신용역, 이사용역, 보험, 임대차계약, 교육프로그램위탁운영,       |  |
|     | 그외 일반용역                                    |  |

- 위 조건에 해당하는 구매오더가 대금지불 처리 전에 선급금으로 지급되었을 경우 조회되지 않습니다. 구매팀 구매오더의 대금지불 처리를 통해 대금지불 전표를 생성한 후 추가로 선급금으로 대금을 지급하는 경우가 발생하지 않도록 주의 부탁드립니다.
- 5) 과제번호가 있는 과제관련 구매는 조회되지 않습니다.(WBS 요소가 있는 구매건)
- 6) 위 조건에 모두 해당되어도 구매/관재 공통예산으로 구매요청할 경우 조회되지 않습니다.

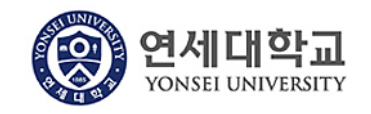

## 모듈명: 구매관리 업무명 : 구매관리 > 구매팀 구매오더목록

## 3. 실행방법

1) 구매관리 > 구매팀 구매오더 목록을 클릭합니다.

| 구매관리                                                                           |   |                                                                         |  |  |
|--------------------------------------------------------------------------------|---|-------------------------------------------------------------------------|--|--|
| **                                                                             | × |                                                                         |  |  |
| 세부 탐색                                                                          | - | 구매팀 구매오더 목록                                                             |  |  |
| <ul> <li>구매문서작성</li> <li>구매요청목록</li> <li>구매오더목록</li> <li>구매팀 구매오더목록</li> </ul> |   | 초직       연세대학교 본교         요청부서       9326         검색기간       2020.01.01 |  |  |
|                                                                                |   | 구매요정면호                                                                  |  |  |
|                                                                                |   | 수배오너민오                                                                  |  |  |
|                                                                                |   | 🔃 상세내역 🛞 처리대상 품목                                                        |  |  |
|                                                                                |   | 구매요청번호 오더번호 구분 요청부서 생성일 생성자                                             |  |  |
|                                                                                |   | 구매요청번호 품목번호 품목유형명 내역 규격 단가                                              |  |  |
|                                                                                |   |                                                                         |  |  |

2) 검색버튼을 클릭하여 조회합니다.

| 구매관리                                       |                        |                      |            |     |     |
|--------------------------------------------|------------------------|----------------------|------------|-----|-----|
| **                                         |                        |                      |            |     |     |
| 세부 탐색 -                                    | 구매팀 구매오더 목             | 록                    |            |     |     |
| <ul> <li>구매문서작성</li> </ul>                 | 📸 검색                   |                      |            |     |     |
| <ul> <li>구매요청목록</li> <li>구매오더목록</li> </ul> | 조직 연세대                 | 1학교 본교               |            |     |     |
| > 구매팀 구매오더목록                               | 요청부서 9326              | đ                    |            |     |     |
|                                            | 검색기간 <sup>2020,0</sup> | 01,01 💼 ~ 2020,02,11 | <b>1</b> 7 |     |     |
|                                            | 구매요청번호:                |                      |            |     |     |
|                                            | 구매오더번호                 |                      |            |     |     |
|                                            | 💽 상세내 역 😡 🤅            | 허리대상 품목              |            |     |     |
|                                            | 구매요청번호                 | 오더번호 구분              | · 요청부서     | 생성일 | 생성자 |
|                                            | 구매요청번호                 | 품목번호 품목              | ·유형명 내역    | 규격  | 단가  |
|                                            |                        | 지부가느레티               | 히게저프버ㅎ     |     |     |
| 구매요청번호                                     | 오더번호                   | 시간시오세구               | 피게진표린포     |     |     |
| 구매요청번호                                     | 품목번호                   |                      | 전표 번호      |     |     |
| 7013936                                    | 4100011619             |                      |            |     |     |
|                                            | 10                     | 비품생성 필요              |            |     |     |
|                                            | 20                     | 비품생성 필요              |            |     |     |
|                                            | 30                     | 비품생성 필요              |            |     |     |
|                                            | 40                     | 비품생성 필요              |            |     |     |
| •                                          | 50                     | 비품생성 필요              |            |     |     |

구매요청번호와 구매오더번호 지불가능여부 등이 조회 가능합니다. 지불 가능할 경우 다음과 같이 나타납니다.

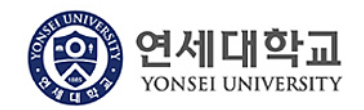

| 결재상태    | 지불가능여부     |                       |       |         |        |
|---------|------------|-----------------------|-------|---------|--------|
|         |            |                       |       |         |        |
| 결재완료    |            |                       |       |         |        |
|         | 대금지불 가능    |                       |       |         |        |
|         | 대금지불 가능    |                       |       |         |        |
|         | 대금지불 가능    |                       |       |         |        |
| 대금지불 가능 | 등상태에서 상세내역 | ( 상세내 역) <sup>,</sup> | 을 누르게 | 되면 대금지불 | 가능합니다. |

| 存 목록으로        | 🚚 대금지불                | 의뢰  |
|---------------|-----------------------|-----|
| 오더정보          |                       |     |
| 구매문서번호<br>생성자 | 4300002893<br>BELHYUN |     |
| 품목정보          |                       |     |
| 선택            | 품번                    | 품명  |
|               |                       | 규격  |
| ¥             | 10                    | 학사  |
|               |                       | 1명  |
|               | 20                    | 학사  |
|               |                       | 1명  |
|               | 30                    | 학사, |
|               |                       | 1명  |

대금지불 하실 품번을 선택하시고 대금지불의뢰 버튼을 누르시고 대금지불 하시면 됩니다. 반드시 순서대로 대금지불 하실 필요는 없고, 구매계약에 따라 원하는 품번을 선택하고 대금지불 하시면 됩니다.

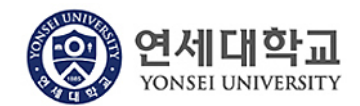

업무명 : 구매관리 > 구매팀 구매오더목록

| 대금지불의뢰                                                                            |                                                                                   |
|-----------------------------------------------------------------------------------|-----------------------------------------------------------------------------------|
| [ <u>역발행</u> 매입전자세금계산서 발행 시 유의사                                                   | 함]                                                                                |
| 1. <u>작물 10까지 급</u> 제가 동안한 매급진자제금계진/<br>2. <u>역월 5일까지 부서결재를 완료하지</u> 못한 <u>해당</u> | 지는 <u>귀절에 국제정으로 제공자도가 자공진고</u> 됩니다.<br>별의 전표는 <u>자동으로 반려처리되므로</u> 각별히 주의하시기 바랍니다. |
| 📄 대금지불의뢰작성                                                                        |                                                                                   |
| PO번호 4300002893                                                                   |                                                                                   |
| 증빙일 💼 전기                                                                          | 일 2020.02, 12                                                                     |
| 종금업체 1108128774 🗇                                                                 |                                                                                   |
| 내제우쉬인<br>거래은행 국민은행(KOOKMIN BANK): 7166010100                                      | 0013 : 삼성에스 👻                                                                     |
| 세금코드 VA매입1-세금계산서                                                                  | ▼                                                                                 |
| 총금액 2,200,000 세억                                                                  | 200,000                                                                           |
| 적요                                                                                |                                                                                   |
| ⊙ 청구 ○ 영수                                                                         |                                                                                   |
| ⓒ 일반정산 ○ 선급정산                                                                     | O 국고                                                                              |
| 품목 품명                                                                             | 공급가액(부가세 별도) 수량 🦰                                                                 |
| 10 학사시스템 개발1                                                                      | 1,000,000 1                                                                       |
| 30 학사시스템 개발3                                                                      | 1,000,000 1                                                                       |
| <                                                                                 | >                                                                                 |

대금지불하신 내역은 재무회계 > 전표통합관리에서 확인 가능합니다.